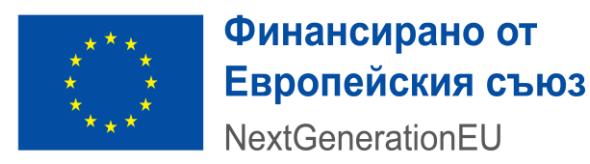

## УКАЗАНИЯ ЗА ПОПЪЛВАНЕ И ПОДАВАНЕ НА ЕЛЕКТРОНЕН ФОРМУЛЯР ЗА КАНДИДАТСТВАНЕ

за предоставяне на средства чрез подбор на предложения за изпълнение на компонент "Изграждане на съвременна материално-техническа база и осигуряване на медицинска апаратура и обзавеждане за амбулатории за извънболнична помощ и консултативни медикосоциални звена" от инвестиция Развитие на амбулаторната грижа, с финансиране по линия на Механизма за възстановяване и устойчивост

Настоящите указания имат за цел да улеснят потенциалните кандидати при попълването на Формуляра за кандидатстване (ФК) по процедура "Изграждане на съвременна материалнотехническа база и осигуряване на медицинска апаратура и обзавеждане за амбулатории за извънболнична помощ и консултативни медико-социални звена" от инвестиция Развитие на амбулаторната грижа, от Националния план за възстановяване и устойчивост (НПВУ).

Преди да започне попълването на ФК, кандидатът следва да се запознаете с Ръководство за работа със системата, публикувано в потребителския модул на Информационната система на Механизма (ИСМ) - Информационната система за управление и наблюдение на Структурните инструменти на ЕС в България (ИСУН 2020), раздел "НПВУ", в поле "Помощ".

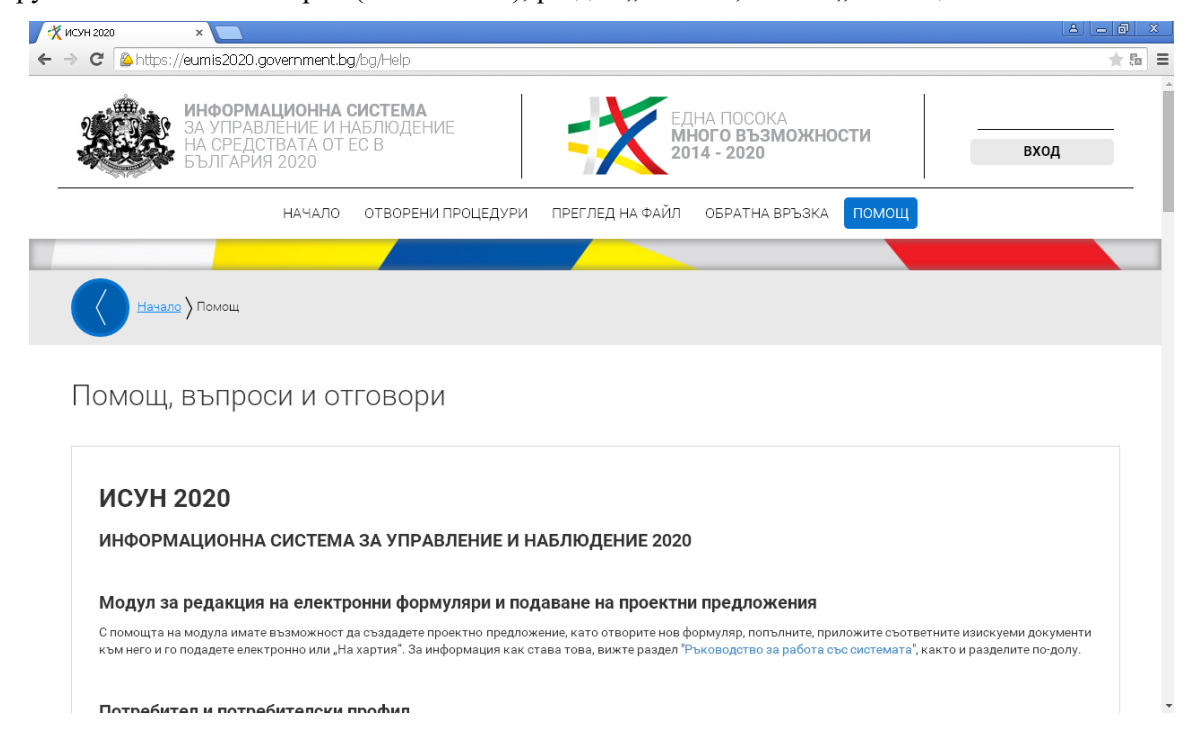

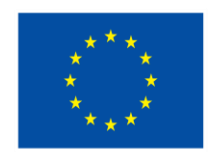

### NextGenerationEU

За разработването на предложение за изпълнение на инвестиция (ПИИ) по процедурата се използва уеб базирания ФК по процедура "Изграждане на съвременна материално-техническа база и осигуряване на медицинска апаратура и обзавеждане за амбулатории за извънболнична помощ и консултативни медико-социални звена" в ИСМ.

Интернет-адресът на модула за електронно кандидатстване на ИСМ е: http://eumis2020.government.bg/. За оптимална работа със системата е препоръчително да използвате последната версия на браузъра Google Chrome. Достъпът до вътрешната среда на системата и порталите за електронно кандидатстване и електронно отчитане чрез интернет браузъра Internet Explorer е преустановен, тъй като браузърът не покрива минималните изисквания съгласно Наредбата за общите изисквания за мрежова и информационна сигурност, приета с ПМС № 186 от 19 юли 2019 г.

### <u>ПИИ може да бъде подадено единствено с Квалифициран електронен подпис (КЕП) от</u> кандидат, който е регистриран като потребител в ИСМ.

ПИИ се подава от профил на кандидата, през който впоследствие ще се извършва електронната комуникация със Структурата за наблюдение и докладване (СНД) по време на оценката на ПИИ. Необходимо е през цялото време на оценителния процес кандидатът да има достъп до този имейл адрес, тъй като на него се получават известия за всички системни съобщения – както за смяна на пароли при необходимост, така и известия за постъпил въпрос по време на оценката. Промяната на имейл адреса, асоцииран към съответния профил след подаване на ПИИ, е невъзможна.

Системата предоставя възможност за коригиране, запазване и допълване на ФК, докато той е в работен режим (чернова). Всеки формуляр може да бъде записан локално, на файл в специален формат, който може да се отваря единствено от ИСМ. Системата позволява зареждането на локално записан файл на ФК и редакция по него, от друг потребител, който е регистриран в системата, когато това е необходимо.

След като кандидатът се е регистрирал в ИСМ като потребител, той следва да влезе в потребителския си профил и да избере секцията "Процедури за БФП". От нея се избира Национален план за възстановяване и устойчивост, процедура "Изграждане на съвременна материално-техническа база и осигуряване на медицинска апаратура и обзавеждане за амбулатории за извънболнична помощ и консултативни медико-социални звена". На екрана се визуализират: основната цел на процедурата, сроковете за кандидатстване, документите за кандидатстване и информация по процедурата, както и въпросите и отговорите по процедурата, с които кандидатът следва да се запознае преди да започне разработването на своето ПИИ.

За достъп до ФК по процедурата, се натиска бутона "Ново проектно предложение", който се намира в долната лява част на екрана. По смисъла на ИСМ "предложение за изпълнение на инвестиция" е "проектно предложение".

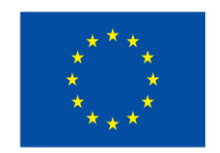

NextGenerationEU

На екрана се визуализира уеб базираният ФК по процедура ""Изграждане на съвременна материално-техническа база и осигуряване на медицинска апаратура и обзавеждане за амбулатории за извънболнична помощ и консултативни медико-социални звена".

Системата не извършва автоматично записване на формуляра в профила Ви, за това е необходимо периодично да бъде избиран бутон "Запис на формуляра в системата", в долната лява част на екрана.

### ПОПЪЛВАНЕ НА СЕКЦИЯ 1. ОСНОВНИ ДАННИ

В тази секция кандидатът попълва основните данни за своето ПИИ.

| pg/private/session/project/ora | ningiu=76366003-8633-4033-3173-6316306762                            | assolaccess_coller=collectoryser tpqkrown+epc++erit | 0 4 DOI 2 OII DE QUID SI AUDORACIONES 4 DI |
|--------------------------------|----------------------------------------------------------------------|-----------------------------------------------------|--------------------------------------------|
|                                | Проектно предложение                                                 |                                                     | + отвори                                   |
|                                | 🗢 1. Основни данни                                                   |                                                     |                                            |
|                                |                                                                      | Development of the                                  |                                            |
|                                | Национален план за възстановяване и                                  | Нисковъглеродна икономика                           |                                            |
|                                |                                                                      |                                                     |                                            |
|                                | подкрепа за устойчиво енергийно обнов<br>обслужване, култура и спорт | ЯВАНЕ НА ПУБЛИЧЕН СГРАДЕН ФОНД ЗА АДМИНИСТРАТИВНО   | BG-RRP-4.020                               |
|                                | Налиенование на проектно предпожение (до 400 оливол                  |                                                     | Орок на изпълнения, месяци (1-24)          |
|                                |                                                                      |                                                     |                                            |
|                                |                                                                      | 4                                                   |                                            |
|                                | Налиенование на проектно предпожение на английски е                  | анк (до 400 снивола) 🕲                              |                                            |
|                                |                                                                      |                                                     |                                            |
|                                |                                                                      |                                                     |                                            |
|                                | Местонахождение (Място на изпълнение на проект                       |                                                     |                                            |
|                                | Одържава Озащитена зона Окото на                                     | иво 1 О № 15 ниво 2 О Област О Община 🔮 Населено м  | исто                                       |
|                                |                                                                      | 🔹 🔀 Изтрий                                          |                                            |
|                                | 🔂 Добави                                                             | •                                                   |                                            |
|                                | ДДС е допустим разнод по проекта                                     |                                                     |                                            |
|                                | Ода Оне • Друго                                                      |                                                     |                                            |
|                                | Проектат принадлежи към област на социалната полити                  | ×3                                                  |                                            |
|                                | ОДа ●Не                                                              |                                                     |                                            |
|                                | Област на социална политика                                          |                                                     |                                            |
|                                |                                                                      |                                                     |                                            |
|                                | Кратно описание на проектното предложение (до 2.000 с                | 0                                                   |                                            |
|                                |                                                                      |                                                     |                                            |
|                                |                                                                      |                                                     |                                            |
|                                | Кратко отновние на проектното предложение на внотийо                 | oureaux (go 2 000 curreone) 📵                       |                                            |
|                                |                                                                      |                                                     |                                            |
|                                |                                                                      |                                                     |                                            |
|                                | Lan ir va rocevrvoro rosprowewe (po 3 000 ovveora) 🖲                 |                                                     |                                            |
|                                |                                                                      |                                                     |                                            |
|                                |                                                                      |                                                     |                                            |
|                                |                                                                      |                                                     |                                            |

- Наименование на проектното предложение (на български и на английски език);

- Срок на изпълнение, месеци. При определянето на продължителността на ПИИ следва да

се има предвид посоченият максимален срок за изпълнение на проекта от Насоките за кандидатстване.

ИСМ не позволява подаването на ПИИ, в случай че зададената продължителност надвишава максималната продължителност за изпълнение на инвестициите, определена в Насоките за кандидатстване.

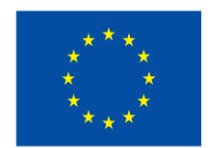

NextGenerationEU

- Местонахождение (Място на изпълнение на проекта) – следва да бъде избрана релевантна за кандидата опция. Кандидатът следва да посочи най-малката възможна териториална единица за изпълнение на ПИИ – населеното място, в което се намира сградата.

- ДДС е допустим разход по проекта системата автоматично попълва "Да".
- Проектът подлежи към област на социална политика следва да маркирате опция- Не;

- Кратко описание на проекта – кратко резюме на ПИИ на <u>български и на английски език</u>. Попълването на <u>двете полета е задължително</u>! Следва да бъдат описани целите на проекта, както и

съответните дейности и мерки, които ще бъдат изпълнявани, за да се постигнат заложените резултати.

- Цел/и на проектното предложение – в рамките на няколко изречения се посочват целите на проекта, които следва да са съобразени с целта на процедурата, описана в Насоките за кандидатстване. В това поле трябва да бъдат описани съответствието на проекта с общата и специфичните цели на процедурата, както и връзката им с предвидените резултати.

### ПОПЪЛВАНЕ НА СЕКЦИЯ 2. ДАННИ ЗА КАНДИДАТА

В тази секция следва да попълните актуални регистрационни данни на Водещият партньор.

| - Manual Se wantfulfere                                                                                                    |                                                                           |                                                                                                    |                                                                                                    |                                                                                                    |                                                 |   |
|----------------------------------------------------------------------------------------------------|---------------------------------------------------------------------------|----------------------------------------------------------------------------------------------------|----------------------------------------------------------------------------------------------------|----------------------------------------------------------------------------------------------------|-------------------------------------------------|---|
| Epicen B/K                                                                                                    | Holies                                                                    |                                                                                                    |                                                                                                    |                                                                                                    |                                                 |   |
| •                                                                                                    |                                                                           | CO Tapca                                                                                                    | по Булстат                                                                                                    |                                                                                                    |                                                 |   |
| Пътно на кленсерние (до 200 ричерта)                                                                                                    |                                                                           |                                                                                                    |                                                                                                    |                                                                                                    |                                                 | 0 |
|                                                                                                    |                                                                           |                                                                                                    |                                                                                                    |                                                                                                    |                                                 |   |
|                                                                                                    |                                                                           |                                                                                                    |                                                                                                    |                                                                                                    |                                                 | A |
| Parter remember of a second control of 22                                                                                                    | (encenco)                                                                 |                                                                                                    |                                                                                                    |                                                                                                    |                                                 | 0 |
|                                                                                                    |                                                                           |                                                                                                    |                                                                                                    |                                                                                                    |                                                 |   |
|                                                                                                    |                                                                           |                                                                                                    |                                                                                                    |                                                                                                    |                                                 |   |
| Trin +0.0010+r082/1813                                                                                                    |                                                                           | Brg oprawrasight                                                                                                    |                                                                                                    |                                                                                                    |                                                 |   |
|                                                                                                    |                                                                           |                                                                                                    |                                                                                                    | •Публично правна                                                                                         | О Частно правна                                 |   |
| Кандидатът в репістриран то ДДО                                                                                                    |                                                                           |                                                                                                    |                                                                                                    |                                                                                                    |                                                 |   |
| ● Да Othe                                                                                                    |                                                                           |                                                                                                    |                                                                                                    |                                                                                                    |                                                 |   |
| Kananopila Istanyo ka npepinpilatikano                                                                                                    |                                                                           | Kod He opre-viseuriere no Ko                                                                                                    | (£ 2008                                                                                                    | Kod ve rocevne na KVQ                                                                                    | 12008                                           |   |
|                                                                                                    | •                                                                         |                                                                                                    | •                                                                                                    |                                                                                                    |                                                 | ٠ |
| Седалище                                                                                                    |                                                                           |                                                                                                    |                                                                                                    |                                                                                                    |                                                 |   |
| Discourse .                                                                                                    |                                                                           |                                                                                                    | Habene-o vietto                                                                                                    |                                                                                                    |                                                 |   |
| Eutrapie                                                                                                    |                                                                           |                                                                                                    |                                                                                                    |                                                                                                    | •                                               |   |
| Адрес на управление<br>Поциностиса — Улица (н.н. на.)                                                                                                    | 16.60, av. er.                                                            | an) (po 300 prijepne)                                                                                                    |                                                                                                    |                                                                                                    |                                                 |   |
| Адрес на управление<br>Поциног код 20кца (к.к. на.)<br>4 Колцай в Адрес за корестонданция                                                                                                    | lif to, av, er,                                                           | an) (go 300 orveore)                                                                                                    |                                                                                                    |                                                                                                    |                                                 | 4 |
| Адрес на управление Пошеси на Пошеси на Пошеси на Пошеси на Пошеси на Пошеси на Попеси на Попес                                                                                                    | ll in e. e                                                                | an) (go 300 cimilana)                                                                                                    |                                                                                                    |                                                                                                    |                                                 |   |
| Appec ka yepasnesse Toure los de control de la control de la control de                                                                                                    | 18 to, 10, 10, 10,                                                        | an) (go 300 persona)                                                                                                    | Habere-d vietra                                                                                                    |                                                                                                    | -                                               |   |
| Адрес на управление<br>Поцинон на управление<br>21 консала 21 консалания<br>4 консала в Адрес за корестоцанция<br>Адрес за кореспонденция<br>Болерия<br>Болерия                                                                                                    | lit in a . e                                                              | an) (go 300 ormana)<br>a •                                                                                                    | Hosted vicits                                                                                                    |                                                                                                    | •                                               |   |
| Appe na yrpaninwe<br>Diamour na<br>4 koncal a Apes te coertroamus<br>Appe sa kopernongemus<br>Danes<br>Danes<br>Danes<br>Danes                                                                                                    | 18 6r. p., er.                                                            | an) (pp 300 primpone)<br>an) (pp 300 primpone)                                                                                                    | Rocered latts                                                                                                    |                                                                                                    | •                                               |   |
| Адре на управление<br>Полнон на Полавиние<br>Ф коледа в даре за корестраниция<br>Адрее за каррестраниция<br>Болтан<br>Полнон на Полавиние<br>Полнон на Полавиние<br>Полнон на Полнон на Полнон<br>Полнон на Полнон на Полнон<br>Полнон на Полнон на Полнон<br>Полнон на Полнон на Полнон<br>Полнон на Полнон на Полнон<br>Полнон на Полнон на Полнон<br>Полнон на Полнон на Полнон<br>Полнон на Полнон на Полнон<br>Полнон на Полнон на Полнон<br>Полнон на Полнон на Полнон<br>Полнон на Полнон на Полнон<br>Полнон на Полнон на Полнон<br>Полнон на Полнон на Полнон<br>Полнон на Полнон на Полнон<br>Полнон на Пол                                                                                                    | 18 61. p., et.                                                            | an) (go 300 ormaona)<br>an) (go 300 ormaona)                                                                                                    | Pacened VACTS                                                                                                    |                                                                                                    | •                                               |   |
| Age: a ppanese Tractor a Tractor a T                                                                                                    | 16 (n. p. e.                                                              | ал) (до 300 синала)<br>ал) (до 300 синала)<br>ал) (до 300 синала)                                                                                                    | Paceted VICTS                                                                                                    | **************************************                                                                   | •                                               |   |
| Appe apparanee Demonstrating Appe apparation Appe as appertungengen Appe as appertungengen Demonstration Envel Demonstration Envel Envel Demonstration Envel Envel                                                                                                    | 16 (n. e. e.<br>16 (n. p. e.                                              | **) (go 300 priveore)<br>**<br>**) (go 300 priveore)<br>Terretoren volveo 1                                                                                                    | Paceres varia                                                                                                    | Teredones conspi                                                                                         | •                                               |   |
| Appe a speaknee                                                                                                    | 16 (n. e. e.<br>16 (n. p. e.                                              | 41 (g) 300 or wane)<br>4 • •<br>41 (g) 300 or wane)<br>Teregio er of wan 1<br>(second content)                                                                                                    | H20194-0-1075                                                                                                    | Terdiper mail                                                                                            | •                                               |   |
| Appe a sypathee<br>Dueson or<br>4 ransol a spectragenue<br>Appe ta spectragenue<br>Duese<br>Dues | 18 (dr. 10. er.                                                           | an) (ga 300 privatne)<br>an) (ga 300 privatne)<br>an) (ga 300 privatne)<br>Tenelgovio visues 1<br>(Veneci va rovath, rogatmen                                                                                                    | ingenesi kara                                                                                                    | Tando-a-may 2<br>Do-Roni                                                                                 | •                                               |   |
| Appe a speaknee<br>Tuador at                                                                                                    | 18 Gr. pr. er.                                                            | an) (ar 300 privately)<br>an) (ar 300 privately)<br>Tanajoran orbital<br>Tanajoran orbital<br>Tanajoran orbital<br>Tanajoran orbital                                                                                                    | Habared Vatra                                                                                                    | Tandona may 1                                                                                            | •                                               |   |
| Appe as pipatione  Pareon et  Appe as expected encoderum  Appe as expected encoderum  Appe as expected encoderum  Appe as expected encoderum  Appe as expected encoderum  Free encoderum  Appe as expected encoderum  Appe as expected encoderum  Appe as expe                                                                                                    | lit for an er                                                             | en jap 200 presme<br>e •<br>an jap 200 presme<br>Sereja en orgen 1<br>dream en nogen 1<br>Ten el nogen an orgen 1<br>Ten el nogen an orgen 1                                                                                                    |                                                                                                    | Tendores com 2<br>constant<br>Brital in source to con                                                    | •                                               |   |
| Appe a spashnee  Auge a spashnee  Auge a source a sourceare  Auge a source and and a sourceare  Dorsen  Duration of the  Final diverties a train of the source  Auge a sourceare a train of the source and the source and the source an                                                                                                    | NE SIN, BY, MY,                                                           | an) (ao 330 General)<br>ani (ao 330 General)<br>Terefatee enars 1<br>General constant<br>Terefatee enars (gagman<br>Terefatee enars)                                                                                                    | Hoomed vaces                                                                                                    | Tendposcome 2<br>Doesne<br>Email o pues a co                                                             | •<br>npos                                       |   |
| Appe a spastnee         Displace a           Paseon at         Displace a           Image at a part of the strength and at a space and and at a space and and at a space and at a space and at a space at a space at a                                                                                                    | NE Sir. pr. er.                                                           | **) (p. 200 oneone)<br>***<br>ani (p. 300 oneone)<br>Terratione onuers (pagman<br>Terratione onuers (pagman<br>Terratione)<br>de on 1 = 0                                                                                                    |                                                                                                    | Terdpos com 1<br>(control)<br>British putto a control                                                    | -                                               |   |
| Appe a spashnee         Diales a           Plandov at         Diales a           I concel a space to sepercompetition         Diales a           Appe a sepercompetition         Diales a           Diales at         Diales at           Diales at         Diales at                                                                                                    | 18 St. at. et.<br>18 St. at. et.                                          | ant (an 300 chreater)           ant (an 300 chreater)           Sereğisen ohner 1           Sereğisen ohner 1           Sereğisen ohner 1           Sereğisen ohner 1           Sereğisen ohner 1           Sereğisen ohner 1           Sereğisen ohner 1           Sereğisen ohner 1           Sereğisen ohner 1           Sereğisen ohner 1           Sereğisen ohner 1                                                                                                    | Michael and a second second seco | Таларірных епілер 2<br>понязоні<br>Воларія улідно за конта<br>Рапостранови                               | •<br>Parts or program sus<br>Aprirs orderstands |   |
| Appe a spasswee           Duese or at           Duese or at           Due                                                                                                    | NE Gr. av. er.<br>NE Gr. av. er.<br>av. (g) 227.5.0<br>ex. (g)<br>ex. (g) | **) (p. 100 oneste)<br>***<br>**<br>**<br>**<br>**<br>**<br>**<br>**<br>**                                                                                                    |                                                                                                    | Terestipues course 2<br>constant<br>Brinal na hours so con<br>Aperatory apagement<br>Aperatory apagement | •<br>пр.т.                                      |   |
| Appe A sypeAtome         Display.com           Display.com         Display.com           Appe ca sopertogenege         Display.com           Appe ca sopertogenege         Display.com           Display.com         Display.com           Display.com         Display.com           Display.com         Display.com           Display.com         Display.com           Display.com         Display.com           Display.com         Display.com           Display.com         Display.com           Display.com         Display.com           Display.com         Display.com           Display.com         Display.com           Display.com         Display.com           Display.com         Display.com           Display.com         Display.com           Display.com         Display.com                                                                                                    | NE Gr. av., er.<br>NE Gr. av., er.<br>NE Gr. av. er.                      | ant (an 300 chreane)           ant (an 300 chreane)           Sample and chrean 1           Sample and chrean 1           Sampl | 1923/1940 (1011)<br>1934 (1019-194) (1011)<br>1934 (1019-194) (1011)<br>1934 (1019-194) (1011)                                                                                                    | Teridgene entre 1<br>Seridgene entre 1<br>Bridgene entre 1<br>Anteres entre                              | •<br>Прать на рокорна на<br>пацита собетника    |   |

- Булстат/ЕИК от падащото меню изберете опцията Булстат;
- Номер в полето запишете Булстат/ЕИК номера на кандидата;
- Натиснете бутона "Търси по Булстат". По този начин ще бъде осъществена връзка с

Регистър Булстат, откъдето автоматично ще излязат наличните данни за Вашата организация. Следва

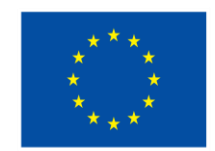

### NextGenerationEU

да имате предвид, че ИСМ позволява да направите корекция на тези данни, в случай, че са неактуални или непълни. В това поле е необходимо да се съдържа информация относно наименование на организацията, седалище и адрес на управление.

- **Пълно наименование на английски език** – преведете наименованието на кандидата на английски език;

- Тип на организацията от падащото меню изберете релевантната опция;
- Вид организация от падащото меню изберете релевантната опция;
- Публично правна/частно-правна организация изберете "Публично правна";
- Категория/статус на предприятието от падащото меню изберете "неприложимо";
- Код на организацията по КИД 2008 от падащото меню изберете "неприложимо";
- Код на проекта по КИД 2008 от падащото меню изберете "неприложимо";

- В поле Седалище (Държава и населено място) – ако е необходимо актуализирайте данните, които са извлечени от Регистър Булстат;

- В поле Адрес на управление – ако е необходимо актуализирайте данните, които са извлечени от Регистър Булстат;

В случай че адресът на управление съвпада с адреса за кореспонденция, натиснете стрелката "Копирай в Адрес за кореспонденция" и системата автоматично ще пренесе данните. В случай че адресите не съвпадат, попълнете данните, свързани с адреса за кореспонденция на кандидата.

- **E-mail**: Адресът на електронната поща се попълва автоматично от профила на кандидата. През този профил (вкл. е-mail адрес) се извършва комуникацията между СНД и кандидата по време на оценката;

- Телефонен номер 1 моля попълнете;
- Телефонен номер 2 моля попълнете;
- Номер на факс моля попълнете, ако е приложимо;

- Име на лицето, представляващо организацията – впишете имената на лицето, което представлява организацията;

- Лице за контакти – посочете имената на определеното лице за контакти по проекта;

- **Телефон на лицето за контакти** – моля попълнете, желателно е да се посочи мобилен телефон;

- **Е-таіl на лицето за контакти** моля попълнете;
- Допълнително описание полето не се попълва.

#### ПОПЪЛВАНЕ НА СЕКЦИЯ З. ДАННИ ЗА ПАРТНЬОРИ

от падащото меню изберете "неприложимо";

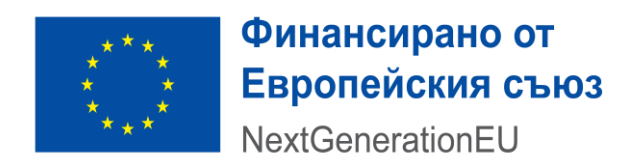

### ПОПЪЛВАНЕ НА СЕКЦИЯ 4. ПЛАН ЗА ИЗПЪЛНЕНИЕ/ ДЕЙНОСТИ ПО ПРОЕКТА

За да се добави дейност по ПИИ следва да се натисне бутона "Добави".

| ионна Система за Уп 🗙 🏹 ИСУН 2020      | × +                                               |                                     |                                                     |                               |
|----------------------------------------|---------------------------------------------------|-------------------------------------|-----------------------------------------------------|-------------------------------|
| eumis2020.government.bg/bg/private/ses | ssion/project/draft?gid=7656ebb9-a693-4b93-9175-6 | 318308782a5&access_token=Qokql00Rz0 | fJjy47Ypqkv0MH46pcV-AftUVBof20IIBDgicfeZNERIOvyfhjr | nb0C-3xVQSGyTeH6bL32RNQlocv40 |
| n;                                     | роектно предложение                               |                                     |                                                     | + ОТВОРИ ВСИЧКИ               |
|                                        | ) 1. Основни данни                                |                                     |                                                     |                               |
|                                        | ) 2. Данни за кандидата                           |                                     |                                                     |                               |
|                                        | 〉 3. Данни за партньори 🕕                         |                                     |                                                     |                               |
|                                        | 🚽 4. План за изпълнение / Дейнос                  | сти по проекта 🚯                    |                                                     |                               |
|                                        | Дейност                                           | Организация                         | Действия                                            |                               |
|                                        | 🕂 Добави                                          |                                     |                                                     |                               |
|                                        | Дейност                                           |                                     | Месеци                                              |                               |
|                                        | 🕥 5. Индикатори                                   |                                     | ·                                                   |                               |
|                                        | 6. Финансова информация – ко,                     | дове по измерения                   |                                                     |                               |
|                                        | 〉 7. Бюджет (в лева) 🔀                            |                                     |                                                     |                               |
|                                        | 8. Финансова информация – из                      | точници на финансиране (в           | лева)                                               |                               |
|                                        | 🕥 9. Финансова информация – фи                    | нансиране по организация            | (в лева)                                            |                               |
|                                        | ) 10. План за външно възлагане (                  | 0                                   |                                                     |                               |
|                                        | 🕥 11. Допълнителна информация                     | необходима за оценка на г           | проектното предложение                              |                               |
|                                        | ) 12. Е-Декларации                                |                                     |                                                     |                               |
|                                        |                                                   |                                     |                                                     |                               |

За всяка дейност е задължително попълването на следните полета:

- **Организация, отговорна за изпълнението на дейността** – на екрана автоматично се визуализира като отговорник кандидатът.

- Дейност – в това поле се посочва наименованието на съответната дейност, която е планирана в ПИИ;

- Описание – тук следва да бъде описано какво включва самата дейност и етапите за нейното изпълнение;

- Начин на изпълнение – тук трябва да се опишат <u>методи и средства</u> за изпълнение на дейността.

- Резултат – опишете очакваните резултати от изпълнението на съответната дейност;

- Месец за стартиране на дейността – посочва се в кой проектен месец се предвижда да стартира тази дейност (пример: 1-ви проектен месец). Следва да се има предвид, че минимум една дейност следва да стартира от първи проектен месец.

- Продължителност на дейността – посочват се брой месеци;

- **Стойност** – посочва се общата стойност на дейността. Тя трябва да съответства на сумата на разходите с ДДС за съответната дейност, планирани в секция 7. "Бюджет" на ПИИ.

| ****                        | Фин<br>Евр<br>Next  | нансирано<br>опейския<br>GenerationE       | <b>р от</b><br>I <b>съю</b> з<br>EU | \$                                 |
|-----------------------------|---------------------|--------------------------------------------|-------------------------------------|------------------------------------|
|                             | 93.9175.63183087824 | 58 access token=Ooke1002+0filed7Yeele-0MH/ | MorV. ARI NRADOIIRPa7hD             | 5 IK = Cue SVD niNyR4 n7507 nm Hyf |
| Проектно предложение        |                     |                                            |                                     | • отвори всички                    |
| 1 Основни ван               |                     |                                            |                                     |                                    |
| 🕥 2. Данни за кан           | ндидата             |                                            |                                     |                                    |
| 🕥 3. Данни за пар           | ртньори             |                                            |                                     |                                    |
| 😔 4. План за изпъ           | ьлнение / Дейности  | по проекта 🕅                               |                                     |                                    |
| <b>Definience</b>           |                     | Opravestakpek                              | Действия                            |                                    |
| 1                           |                     |                                            | 🗢 Редакция                          | 🔕 Изтрий                           |
| Believer (p. 400 privatere) |                     |                                            |                                     | 0                                  |
| Начин на натълнение (до 3 0 | 00 ovvecra)         |                                            |                                     | 0                                  |
| Regumar (ps 3 000 onvecne)  |                     |                                            |                                     |                                    |
| Месяц за стартиране на дейн | -00778              | Продължителност на дейността (месеци)      | Crolwort                            | 0.00                               |
| 🕞 Добеви                    |                     |                                            |                                     |                                    |
| /                           |                     | Meceur                                     |                                     |                                    |
| 1                           |                     | 1                                          |                                     |                                    |
| 🕥 5. Индикатори             |                     | 1                                          |                                     |                                    |
| 6. Финансова и              | нформация – кодо    | ве по измерения                            |                                     |                                    |
| 🕥 7. Бюджет (в л            | iesa) 🖯             |                                            |                                     |                                    |
| 🕥 8. Финансова и            | нформация – източ   | чници на финансиране (в лева)              |                                     |                                    |
| 🕥 9. Финансова и            | информация – фина   | нсиране по организация (в лева)            |                                     |                                    |

За да бъде добавена следваща дейност, стъпките следва да се повторят отново.

#### ПОПЪЛВАНЕ НА СЕКЦИЯ 5. ИНДИКАТОРИ

ИСМ не позволява въвеждане на индивидуални индикатори на ниво проект от страна на кандидатите. Индикаторите за изпълнение по процедурата са предварително зададени от СНД в ИСМ. Индикаторите по настоящата процедура са описани в Насоките за кандидатстване.

Добавянето на индикатори към ПИИ се извършва от бутона "Редакция" на съответния индикатор. Кандидатът следва да присъедини всички посочени в Насоките за кандидатстване индикатори.

За всички индикатори, включени в ПИИ, следва да бъде посочена целева стойност с положителна величина, различна от 0. Планирането на съответните стойности следва да се извършва при спазване на Насоките за кандидатстване.

#### ПОПЪЛВАНЕ НА СЕКЦИЯ 6. ФИНАНСОВА ИНФОРМАЦИЯ – КОДОВЕ ПО ИЗМЕРЕНИЯ

Кодовете по измерения за конкретната процедура са зададени от СНД при регистрирането на процедурата в ИСМ. Те се визуализират автоматично във ФК и от кандидата не се очаква да променя нещо по тази секция на ФК.

#### ПОПЪЛВАНЕ НА СЕКЦИЯ 7. БЮДЖЕТ (В ЛЕВА)

При попълването на секция 7. Бюджет трябва да се следват указанията за разходите, които са описани в Насоките за кандидатстване. Не е допустимо да се добавят нови бюджетни редове.

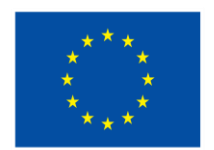

**NextGenerationEU** 

Разходите следва да се планират в бюджета с включен ДДС.

### ДДС следва да се бюджетира в колона ДДС към съответния бюджетен ред.

След натискане на бутон "Провери формуляра за грешки" системата извежда съответните "Предупреждения" и в този случай е необходимо установените грешки да бъдат отстранени.

## <u>ПОПЪЛВАНЕ НА СЕКЦИЯ 8. ФИНАНСОВА ИНФОРМАЦИЯ – ИЗТОЧНИЦИ НА</u> ФИНАНСИРАНЕ (В ЛЕВА)

Информацията в секция 8 от ФК се генерира автоматично от системата.

## <u>ПОПЪЛВАНЕ НА СЕКЦИЯ 9. ФИНАНСОВА ИНФОРМАЦИЯ – ФИНАНСИРАНЕ ПО</u> <u>ОРГАНИЗАЦИЯ (В ЛЕВА)</u>

Информацията в секция 9 от ФК се генерира автоматично от системата.

### ПОПЪЛВАНЕ НА СЕКЦИЯ 10. ПЛАН ЗА ВЪНШНО ВЪЗЛАГАНЕ

За да се добави процедура за избор на изпълнител по ПИИ следва да се натисне бутона "Добави".

| Проектно предложение              |                                |                           | <ul> <li>OTBOPM BOWN</li> </ul> |
|-----------------------------------|--------------------------------|---------------------------|---------------------------------|
| ) 1. Основни данни                |                                |                           |                                 |
| 🕥 2. Данни за кандидата           |                                |                           |                                 |
| 🕥 3. Данни за партньори           |                                |                           |                                 |
| 🕥 4. План за изпълнение / Дейн    | ости по проекта 🔀              |                           |                                 |
| 🕥 5. Индикатори                   |                                |                           |                                 |
| 6. Финансова информация – и       | кодове по измерения            |                           |                                 |
| 🕥 7. Бюджет (в лева) 🕀            |                                |                           |                                 |
| 📎 8. Финансова информация – и     | източници на финансиране (в л  | sa)                       |                                 |
| 9. Финансова информация –         | финансиране по организация (в  | лева)                     |                                 |
| 😔 10. План за външно възлаган     | eO                             |                           |                                 |
| Приднит на придвидниата процедора | Обект на поръчката             | Пранскана нарматикана акт | <b>Balleraux</b>                |
| 😋 Astene                          |                                |                           |                                 |
| 🕥 11. Допълнителна информаци      | ия необходима за оценка на про | ектното предложение       |                                 |

За всяка процедура е задължително попълването на всички полета. В поле "Стойност" се посочва общата стойност на дейността като тя следва да съответства на сумата на разходите с ДДС за съответната дейност, планирани в секция 7. "Бюджет" на ПИИ.

Финансирано от Европейския съюз **NextGenerationEU** 🕺 ИСУН 2020 × + 7656ebb9-a693-4b93-9175-631 • отвори всички ) 1. Основни данни 🕥 2. Данни за кандидата 🕥 3. Данни за партньори 🛈 4. План за изпълнение / Дейности по проекта 🕦 5. Индикатори 6. Финансова информация – кодове по измерения 🕥 7. Бюджет (в лева) 🕀 8. Финансова информация – източници на финансиране (в лева) ансова информация – финансиране по организация (в лева) 10. План за външно възлагане 🕀 ата процедура 8 M 0 ) 11. Допълнителна информация необходима за оценка на проекти 🕥 12. Е-Декларации 

## <u>ПОПЪЛВАНЕ НА СЕКЦИЯ 11. ДОПЪЛНИТЕЛНА ИНФОРМАЦИЯ НЕОБХОДИМА ЗА</u> <u>ОЦЕНКА НА ПРОЕКТНОТО ПРЕДЛОЖЕНИЕ</u>

Всяко поле в секция 11 се попълва с исканата информация съобразно описанието и изискванията на Насоките за кандидатстване.

#### ПОПЪЛВАНЕ НА СЕКНИЯ 12. Е-ЛЕКЛАРАНИИ

При отварянето на секция 12. Е-ДЕКЛАРАЦИИ се визуализира прозорец с електронни декларации съгласно Насоките за кандидатстване по процедурата.

Е-Декларациите се попълват и се подават с валиден КЕП на официалното лице, представляващо кандидата, като декларираната информация се потвърждава в секция 12 от ФК за всяка от посочените декларации посредством отбелязване в кутийката "Потвърждавам".

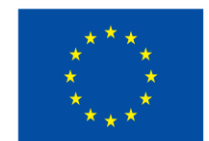

**NextGenerationEU** 

| 🕥 З. Данни                                                                                                    | за партньори 🚯                                                                                                    |                               |                                                          |
|----------------------------------------------------------------------------------------------------|----------------------------------------------------------------------------------------------------|-------------------------------|----------------------------------------------------------|
| 🕥 4. План з                                                                                                    | а изпълнение / Дейности по проекта 🔀                                                                                                    |                               |                                                          |
| 🕥 5. Индик                                                                                                    | атори                                                                                                    |                               |                                                          |
| 🕥 6. Финан                                                                                                    | сова информация – кодове по измерения                                                                                                    |                               |                                                          |
| 🕥 7. Бюджи                                                                                                    | ет (в лева) 🚯                                                                                                    |                               |                                                          |
| 🕥 8. Финан                                                                                                    | сова информация – източници на финансиране (в лева)                                                                                                    |                               |                                                          |
| 9. Финан                                                                                                    | сова информация – финансиране по организация (в лева)                                                                                                    |                               |                                                          |
|                                                                                                    |                                                                                                    |                               |                                                          |
| A                                                                                                    |                                                                                                    |                               |                                                          |
| 10. План                                                                                                    | за външно възлагане 🕕                                                                                                    |                               |                                                          |
| 10. План                                                                                                    | за външно възлагане 🕦                                                                                                    |                               |                                                          |
| 11. Допъ                                                                                                    | за външно възлагане 🖤<br>лнителна информация необходима за оценка на проектното пред                                                                                                    | ложение                       |                                                          |
| <ul> <li>10. План</li> <li>11. допъ</li> <li>12. Е-Ден</li> </ul>                                                                  | за външно възлагане 🖤<br>лнителна информация необходима за оценка на проектното пред<br>кларации                                                                                                    | ложение                       |                                                          |
| <ul> <li>10. План</li> <li>11. Допъ</li> <li>12. Е-Ден</li> <li>Намяенование</li> </ul>                                            | за външно възлагане 🖤<br>лнителна информация необходима за оценка на проектното пред<br>сларации<br>декларкам, 👁                                                                                                    | ложение<br>Задължителен       | Потвърждавам декларираната<br>информация                 |
| <ul> <li>10. План</li> <li>11. допе.</li> <li>12. Е-Ден</li> <li>Наменование</li> <li>Декларация при<br/>кандидатстване</li> </ul> | за външно възлагане   линтелна информация необходима за оценка на проектното пред  спарации  Декларация при кандидатстване раздел 1 декларация при кандидатстване раздел 1 декларация по чл. 6 от пМС 114/2022 г. Декларация по чл. 6 от пМС 114/2022 г. Декларация по чл. 6 от пМС 114/2022 г. Декларация по чл. 6 от пМС 114/2022 г. Декларация по чл. 6 от пМС 114/2022 г. Спрестальтение по чл. 1084, ч. 1597, чл. 172, чл. 192а, чл. 194 - 217, чл. 219  – 252, чл. 253 – 260, чл. 301 – 307, чл. 321, 321а и чл. 352 – 353е от Наказателиня кларекс; – престълление, влалогично на тези по горната хипотеза, в друга държава члема или трета горна; | ложение<br>Задължителен<br>Да | Потвърждавам деспарираната<br>информация<br>Потвърждавам |

### ПОПЪЛВАНЕ НА СЕКЦИЯ 13. ПРИКАЧЕНИ ДОКУМЕНТИ

Към ПИИ кандидатът трябва да прикачи в ИСМ всички подкрепящи документи, посочени в Насоките за кандидатстване.

Приложенията, които се попълват по образец, зададен от СНД, са публикувани към Насоките за кандидатстване в ИСМ и на интернет страницата на СНД.

Подкрепящите документи се подават във формата, описан в Насоките за кандидатстване, и се прикачат в системата. Максималният препоръчителен размер на всеки отделен файл, който се подава чрез системата, е 2 ГБ. Общият препоръчителен размер на всички прикачени файлове е 10 ГБ.

След като бъдат попълнени всички полета, ФК може да бъде проверен за допуснати грешки, като се използва бутон "Провери формуляра за грешки", който се визуализира в долната средна част на екрана.

Системата ще провери формуляра и ще визуализира допуснатите грешки при неговото попълване.

Потребителят следва да се върне във всички полета на ФК, в които ИСМ е идентифицирал грешка, и същата да бъде отстранена. Всяко поле, в което има допусната грешка, от съответната секция от Формуляра се оцветява в "червена рамка".

Ако допуснатите грешки не бъдат отстранени, системата няма да позволи подаването на ПИИ.

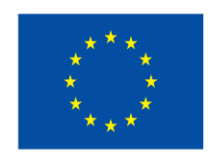

## Финансирано от Европейския съюз NextGenerationEU

След като формулярът бъде попълнен и след като са описани и прикачени всички приложения може да се пристъпи към приключване на ПИИ. Това става чрез натискане на бутона "Продължи" в долната дясна част на ФК, като системата извършва проверка за допуснати грешки. Ако системата не открие допуснати грешки и/или предпоставки за възможни грешки след извършената проверка, формулярът се зарежда в режим за преглед и може да се промени статусът на документа на "приключен" чрез избор на бутон "ПРИКЛЮЧИ". След избора на бутана за приключване, системата прехвърля формуляра в списъка с приключили и готови за подаване формуляри.

При подаване на ПИИ чрез ИСУН са възможни две опции - да бъде избран формуляр от приключените формуляри или да се зареди готов формуляр от външен файл ".isun".

При избор на бутон "ЗАРЕДИ ОТ ВЪНШЕН ФАЙЛ" системата предоставя функционалност за зареждане и визуализация на файл. Системата зарежда формуляра за преглед и проверява за допуснати грешки и/или предпоставки за възможни грешки. При успешна проверка формулярът се зарежда в режим за преглед и след като се получи уверение, че данните са коректни, се избира бутон "ПРОДЪЛЖИ".

При избор на бутон "ИЗБЕРИ ОТ ПРИКЛЮЧИЛИ" системата визуализира списък с приключили формуляри. Избира се желаният формуляр чрез бутон "ПОДАЙ ПРОЕКТНО ПРЕДЛОЖЕНИЕ". Системата зарежда формуляра за преглед и проверява за допуснати грешки и/или предпоставки за възможни грешки. При успешна проверка системата зарежда формуляра в режим за преглед и след като се получи уверение, че данните са коректни, се избира бутон "ПРОДЪЛЖИ".

За да бъде подадено ПИИ по електронен път, е необходимо кандидатът да разполага с КЕП, като при подаване, системата приема окомплектованото предложение и издава регистрационен номер.

За да бъде подписан електронно файлът с ПИИ е необходимо, след като е приключило въвеждането на информацията във формуляра и е избрана опцията за електронно подаване, да се изтегли предложението чрез избор на зеления бутон "ИЗТЕГЛЯНЕ НА ПРОЕКТНО ПРЕДЛОЖЕНИЕ". Използвайки специализираният софтуер на доставчика на електронния подпис на кандидата, се подписва изтегления файл с разширение ".isun".

Внимание: Подписването на файла с разширение ".isun" трябва да е от вид (схема) "Detached signature". Изходният файл съдържа само електронния подпис, без оригиналния ".isun" документ и е с разширение ".p7s" или друг подобен. Използвайки предоставената форма, подписът се прикачват към ПИИ, като има възможност за прикачване на един или повече подписи чрез бутон "ДОБАВИ". След като успешно са положени и заредени подписите, подаването на предложението се извършва чрез избор на бутон "ПОДАЙ ПРОЕКТНО ПРЕДЛОЖЕНИЕ".

В случай че при прикачване на подписа/ите с разширение ".p7s", системата изведе съобщение ".*Hesanudeн nodnuc unu nodnuca/ume (файлове с разширение ".p7s") не се отнасят за зареденото в* 

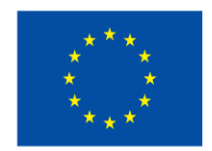

NextGenerationEU

системата и приключило проектно предложение. Моля, след изтриване на заредения файл изпълнете отново стъпките по-горе.", следвайте следните стъпки за успешно подаване на подготвеното от Вас ПИИ:

1. Затворете всички отворени интернет браузъри.

2. Изтрийте всички файлове, свързани с опити за подписване на ПИИ.

3. Отворете Вашия интернет браузър.

4. Заредете страницата на Информационната система на Механизма ИСУН 2020 - https://eumis2020.government.bg/.

5. Влезте в системата с Вашето потребителско име и парола.

6. Изберете бутон "Подай предложение".

7. Маркирайте, че сте съгласни по време на оценката комуникацията с Вас да се извършва посредством посочения от Вас в профила е-mail адрес и натиснете бутон "Продължи",

8. Изберете бутон "Избери от приключени". (Ако изготвения от Вас ΦК не е наличен във Вашия профил, в секция "Формуляри", екран "Приключени" следва да го заредите от външен файл, избирайки бутон "Зареди от Външен файл").

9. Изберете желания от Вас проект и натиснете бутон "Подай предложение".

10. Системата проверява за наличието на грешки във ФК.

11. Натиснете бутон "Продължи".

12. Изберете от стъпка 1 бутон "Изтегляне на проектно предложение".

13. Запаметете сваления файл на Вашия компютър, на място където няма други файлове с разширение .isun.

14. Използвайки посочения от издателя на електронния подпис софтуер за подписване на файлове, подпишете сваления файл с разширение .isun. Файлът следва да бъде подписан с т.нар. отделена сигнатура (Detached signature), а разширението на генерирания файл следва да бъде .p7s.

14.1 За потребители на електронен подпис B-Trust е необходимо задължително да използват посочения от издателя софтуер Desktop Signer, като се избере тип на подписване PKCS 7 и да проверят в Настройките на софтуера дали формата на типа на електронния подпис е Detached (p7s), нивото да е Baseline\_B и Хеш алгоритъм SHA1".

14.2 При работа под операционни системи MAC OS и при липсваща възможност за работа в тях на посочения от издателя на електронния подпис софтуер за подписване на файлове, потребителите могат да използват функционалностите на софтуерния продукт Infonotary e-DocSigner, като изберат схема на подписване "Комуникация с НАП". Посочената схема генерира файл с разширение .p7s.

15. Генерираният от софтуера файл с подпис с разширение .p7s следва да бъде с размер между 3 КВ и 7 КВ.

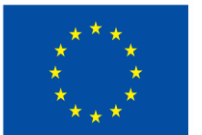

NextGenerationEU

16. Върнете се обратно в системата и в т. 3 "Заредете подписите" натиснете бутон "Изберете файл".

17. Посочвате генерирания от софтуера за подписване файл с разширение .p7s и го заредете в системата.

18. При коректна работа системата ще Ви изведе информация за прикачения електронен подпис и можете да пристъпите към подаване на Вашия проект чрез избор на бутон "Подай проектното предложение".

19. Ако при зареждане на файла с подпис системата Ви изведе съобщение отново "Невалиден подпис или подписа/ите (файлове с разширение ".p7s") не се отнасят за зареденото в системата и приключило ПИИ. Моля, след изтриване на заредения файл изпълнете отново стъпките по-горе", рестартирайте компютъра и повторете действията от т. 2 на настоящите Указания, спазвайки стриктно описаните действия.

20. Ако проблемът се възпроизвежда отново, моля да изпратите e-mail, описващ възникналото затруднение, на адрес <u>support2020@government.bg</u>.